## Kindergarten Number Recognition & Writing

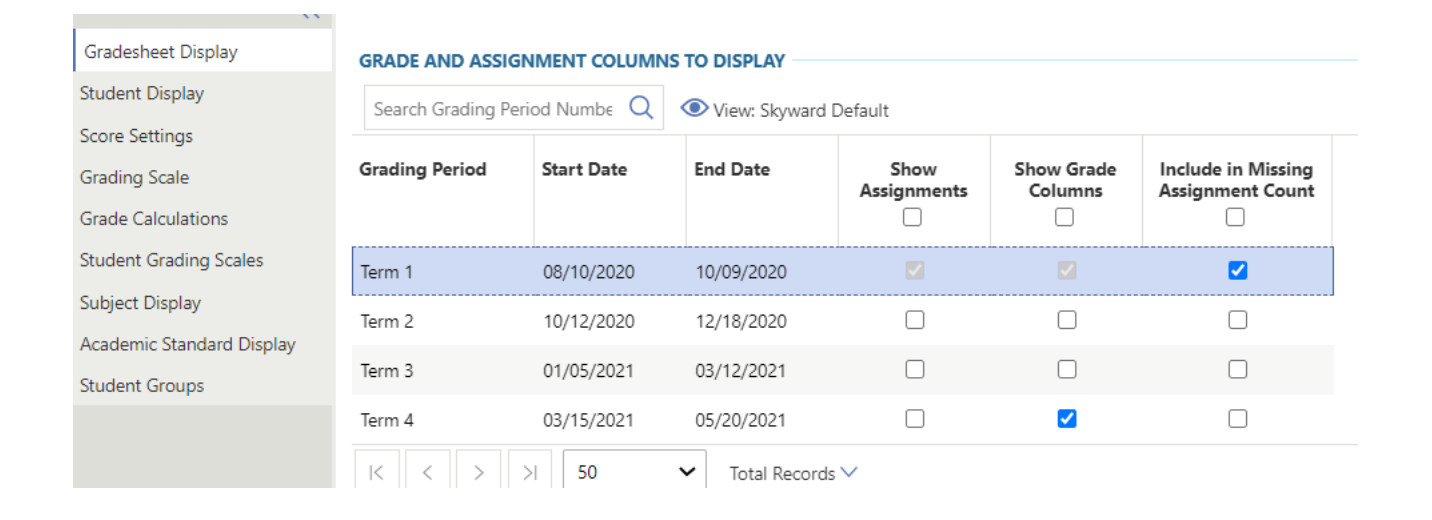

Click on Gradesheet Display and ensure Show Grade Columns Term 4 is check marked and save changes if needed

## **Kindergarten Number Recognition & Writing**

| 🗋 Reports 📲 Class List 👩 Print Screen 🛒 Compress 🔬 Dock 🗗 Nev                                                                                             |          |            |             | _  |  |
|----------------------------------------------------------------------------------------------------|----------|------------|-------------|----|--|
| 1. Open <i>Mathematics</i>                                                                                                    |          |            |             |    |  |
| 2 Click op Settings                                                                                                    |          | F Number F | Recognition |    |  |
| 2. Click Ole and Assignment Click on >>1                                                                                                    | F        | <b>«</b>   | ~           |    |  |
| Side A 1-5 Ordering 0-5 1-5 dot on Sho   9/11/2020 9/8/2020 8/26/2020   12.00 10.00 12.00                                                                 |          |            |             |    |  |
| Gradebook Class List & Gradebook Settings                                                                                                    |          |            |             |    |  |
| Course Code Course Description Section Length Start Date End Date Primary Display Period<br>LA00KS.0K Language/Word Stdy K k-3 YR 08/10/2020 05/20/2021 2 |          |            |             |    |  |
| 3. Click on <i>Academic Standards Display</i>                                                                                                    |          |            |             |    |  |
| Gradesheet Display ACADEMIC STANDARD DISPLAY                                                                                                    |          |            |             |    |  |
| Student Display<br>Score Settings Grade Bucket F 4. Click on <b>Grade Bucket</b> drop down menu,                                                          |          | 🖉 Enter Sc |             |    |  |
| Grading Scale<br>Grade Calculations Search Order Q View: Skyward Default Select F                                                                         | ID 02    | ID 03      | ID 0        | )4 |  |
| Student Grading Scales Display Order Key Description                                                                                                    |          |            | 1           |    |  |
| Academic Standard Display<br>Student Groups                                                                                                    |          |            |             |    |  |
| 2 SKYWARD:SKYWARD:L+S.Lo Lower Case                                                                                                    |          |            | '           |    |  |
| 5. Click <i>Save Changes</i>                                                                                                    | Click or | n Enter Sc | oring Mo    | de |  |

## Kindergarten Number Recognition & Writing

|    |                               |                                  |                                   |                                         |                   |       |      |      | 5             |       |    |
|----|-------------------------------|----------------------------------|-----------------------------------|-----------------------------------------|-------------------|-------|------|------|---------------|-------|----|
| ce | nd coun<br>9/21/2020<br>10.00 | Side A 1-5<br>9/11/2020<br>12.00 | Ordering 0-5<br>9/8/2020<br>10.00 | 1-5 dot on Sho<br>8/26/202<br>12.0      | 0                 | ID 01 |      | ID ( | 02            |       |    |
|    | $\gg$                         | $\gg$                            | $\gg$                             | >>>>>>>>>>>>>>>>>>>>>>>>>>>>>>>>>>>>>>> |                   |       |      |      |               |       |    |
|    | *                             | 10.00                            | 5.00                              | 10.00                                   | . Click on        | ı dr  | op d | own  | me            | nu ar | 10 |
|    |                               |                                  |                                   | cl                                      | ick on <b>Se</b>  | eleo  | t X  | ×    | ~             |       |    |
| ſ  |                               | Grade<br>Mark                    | Grade Mark<br>Description         | Default<br>Percent                      | Allow Subjective  |       | 0    | R.   | ~             |       |    |
|    | ₽ Select                      | ×                                | Current Mast                      | 0.00 T                                  | ype <b>X</b> in t | the   | box  | *    | $\overline{}$ |       |    |
|    |                               | 4                                |                                   |                                         |                   |       |      | *    | ~             |       |    |
|    | K                             | > > 50                           | ▼ To                              | tal Records 🗸                           |                   |       |      | ×    | ~             |       |    |
|    | *                             | 12.00                            | 10.00                             | 12.00                                   | *                 | ~     | 1    | *    | $\sim$        |       |    |

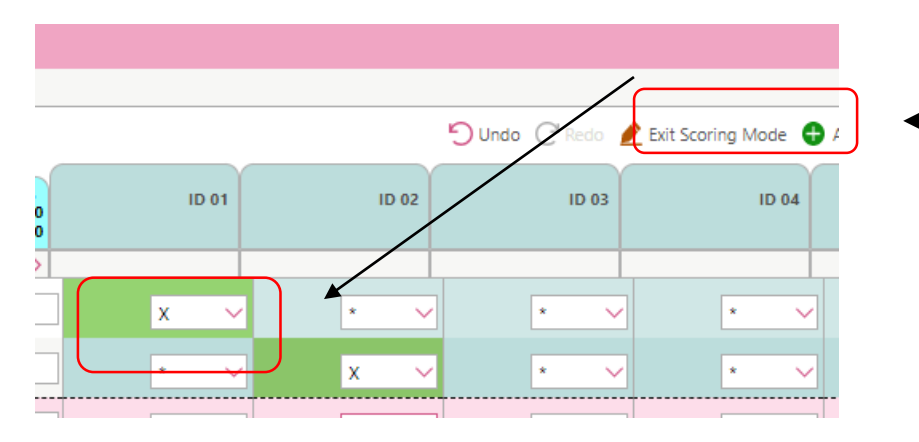

8. Click *Exit Scoring Mode* when done entering levels

11/20/2020